# Configurez UCCX pour afficher des options sélectionnées par l'appelant dans l'état de variables personnalisées d'appel

### Contenu

Introduction Conditions préalables Conditions requises Composants utilisés Configurations Configuration de script UCCX Configuration de Co-résident de centre de Cisco Unified Intellingece Vérifier Dépanner Liens connexes

### Introduction

Ce document décrit comment configurer Unified Contact Center Express (UCCX) pour afficher dans le Co-résident du centre d'intelligence de Cisco Unified (CUIC) les options sélectionnées par un appelant en exécutant l'état de variables personnalisées d'appel.

#### Conditions préalables

### Exigences

Cisco vous recommande ont la connaissance de ces thèmes :

- Cisco Unified Contact Center Express (UCCX)
- Co-résident du centre d'intelligence de Cisco Unified (CUIC)

#### Composants utilisés

- UCCX 10.6
- CUCM 10.5
- Éditeur de Cisco Unified CCX

Les informations contenues dans ce document ont été créées à partir des périphériques d'un environnement de laboratoire spécifique. Tous les périphériques utilisés dans ce document ont démarré avec une configuration effacée (par défaut). Si votre réseau est vivant, assurez-vous que vous comprenez l'impact potentiel de n'importe quelle commande.

#### Configurations

#### Configuration de script UCCX

Étape 1. Ouvrez l'application d'éditeur de Cisco Unified CCX

 Le fichier > nouveau > sélectionnent l'onglet de Mise en file d'attente > Simple\_Queuing choisi

| 🜏 Templates            |              |
|------------------------|--------------|
| General IVR Queuing VR | U Voice Brov |
| Remote_Monitoring      |              |
| Simple_Queuing         |              |

Étape 2. Créez une variable appelée Option\_Selected

- Type : Chaîne
- Nom : Option\_Selected
- Valeur : devis d'utilisation suivant les indications de l'image

| New Variabl                                                                      | e               |            |            |  |  |  |  |
|----------------------------------------------------------------------------------|-----------------|------------|------------|--|--|--|--|
| Type:                                                                            | String          | String 🗸 🗸 |            |  |  |  |  |
| Name:                                                                            | Option_Selected | k          |            |  |  |  |  |
| Value:                                                                           | ••••            |            |            |  |  |  |  |
| <ul> <li>Final</li> <li>Array</li> <li>Parameter</li> <li>Dimensions:</li> </ul> |                 |            |            |  |  |  |  |
|                                                                                  | OK Cancel       |            |            |  |  |  |  |
| <u>§</u> 2 ×                                                                     |                 |            |            |  |  |  |  |
| Name                                                                             | Туре            | Value      | Attributes |  |  |  |  |
| Option_Selecte                                                                   | ed String       | m          |            |  |  |  |  |

Étape 3. Ajoutez l'étape de menu

- Le menu peut être trouvé sous l'onglet Général
- Clic droit sur le menu > le Properties
- Filtre : CSQ1 pour le numéro 1, CSQ2 pour le numéro 2 et CSQ3 pour number3

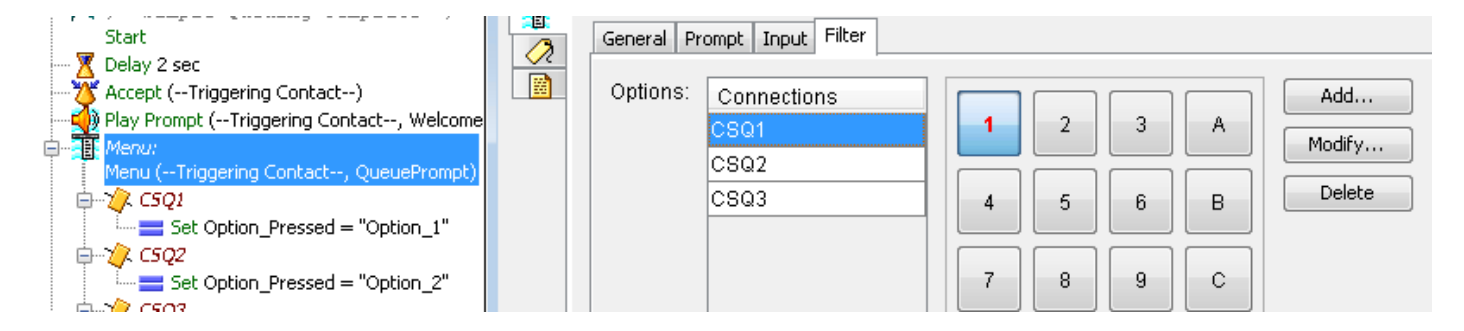

Étape 4. Ajoutez l'étape de positionnement sous chaque option dans l'étape de menu

- Le positionnement peut être trouvé sous l'onglet Général
- Clic droit sur le positionnement > le Properties
- Option\_Selected variable
- Valeur : Option\_1,Option\_2 et Option\_3

| /≠<br>Sta     | Simple Queuing Template */<br>t<br>v2sec |   |
|---------------|------------------------------------------|---|
| Acc           | ept (Triggering Contact)                 |   |
| - Ti Mer      | u:                                       |   |
| Mer           | u (Triggering Contact, QueuePrompt)      |   |
| 0-1 <b>/</b>  | C5Q1                                     |   |
|               | Set Option_Selected = "Option_1"         |   |
| ₽- <b>'</b> / | C5Q2                                     |   |
|               | Set Option_Selected = "Option_2"         |   |
| ₽-₩           | CSQ3                                     |   |
|               | set Option_selected = "Option_3"         | _ |
|               |                                          | 7 |
|               | General                                  |   |
|               | Variable: Option_Selected                |   |
|               | Value: "Option_1"                        |   |
| L             |                                          |   |
|               | OK Apply Cancel Help                     |   |

Étape 5. Ajoutez l'étape de Set Enterprise Call Info après que l'étape de menu

- Le Set Enterprise Call Info peut être trouvé sous l'onglet de contact d'appel
- Clic droit sur le Set Enterprise Call Info > le Properties
- Valeurs : Option\_Selected
- Nom : Call.PeripheralVariable1
- Jetons : Congé en tant que TOUS

| <br> |            |                       |                          |        |        |  |  |  |  |
|------|------------|-----------------------|--------------------------|--------|--------|--|--|--|--|
|      | General Ex | panded Call Variables |                          |        |        |  |  |  |  |
|      | Contact:   | Triggering Contact    |                          |        | •      |  |  |  |  |
|      | Fields:    | Values                | Names                    | Tokens | Add    |  |  |  |  |
|      |            | Option_Selected       | Call.PeripheralVariable1 | All    | Modify |  |  |  |  |
|      |            |                       |                          |        | Delete |  |  |  |  |

Étape 6. Le script global de démonstration ressemble à ceci :

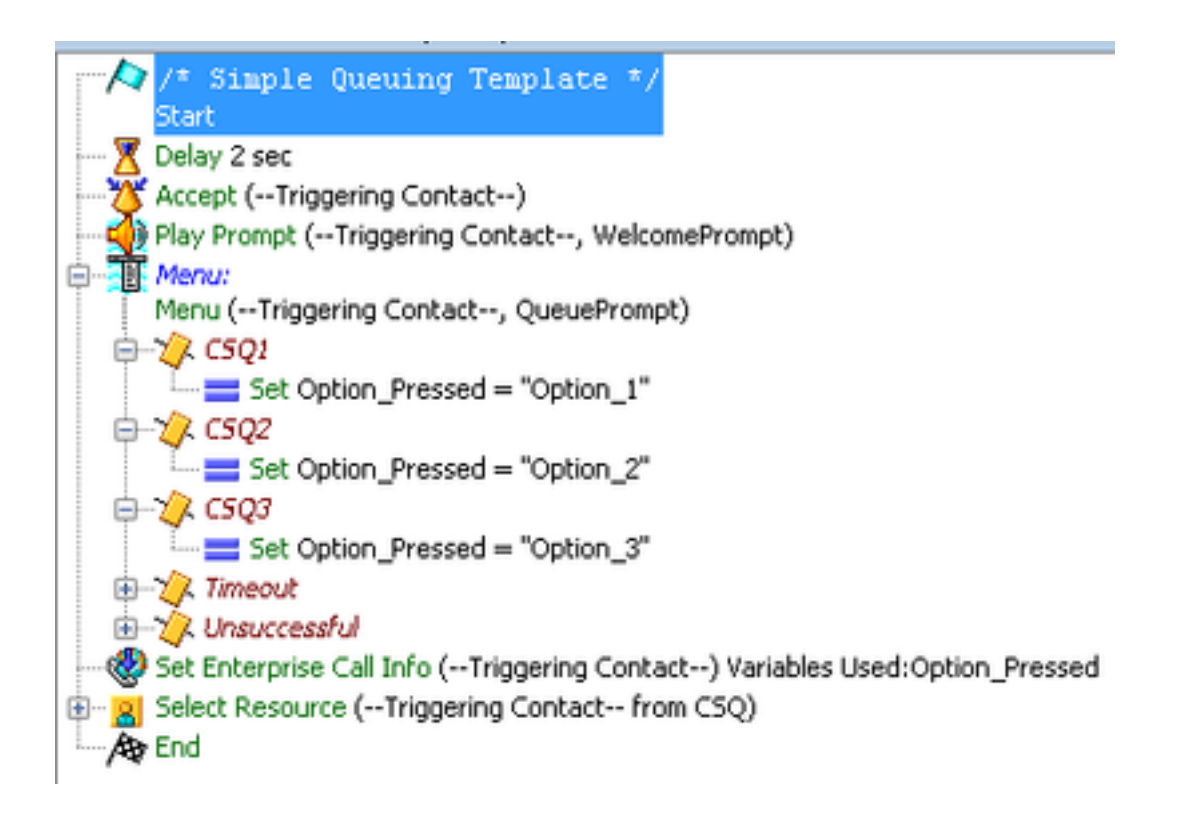

#### Configuration de Co-résident de centre de Cisco Unified Intellingece

Étape 1. Naviguez vers le Co-résident CUIC : https://FQDN ou IP address:8444/cuic

Étape 2. Naviguez vers des états > des actions > l'Unified CCX historique.

 Sous le répertoire d'arrivée > le clic droit sur l'état > la sauvegarde de variables personnalisées d'appel quant à créez un rapport personnalisé.

| Import Report                                                                                                    | 🗞 Refres                                                                                                    | h                                                                  |
|----------------------------------------------------------------------------------------------------|----------------------------------------------------------------------------------------------------|--------------------------------------------------------------------|
| Available Report  CREPORTS  CREPORTS CREPORTS  CREPORTS  CREPORTS  CREPORTS  CREPORTS  CREPORTS | Refres<br>S:<br>e Center Admi<br>X Historical<br>e Email<br>d<br>indoned Call D<br>inted Rejected<br>int All Fields R | h<br>Netail Activity Report<br>Call Detail Report                  |
| Age                                                                                                    | nted Rejected<br>Int All Fields R<br>Int Call Summ                                                                    | Call Detail Report<br>eport<br>arv Report                          |
| Age                                                                                                    | nt Detail Repo<br>nt Login Logo                                                                                       | nt<br>ut Activity Report                                           |
| E Age                                                                                                    | nt Not Ready i<br>nt State Detail<br>nt State Sumn                                                                    | Reason Code Summary Report<br>Report<br>nary by Agent Report       |
| E Age                                                                                                    | nt State Sumn<br>nt Summary R                                                                                         | nary by Interval Report<br>Report                                  |
| - E Age                                                                                                    | nt Wrap Up Da<br>nt Wrap-Up Da                                                                                        | ata Summary Report<br>ata Detail Report                            |
|                                                                                                    | Run                                                                                                    | mmary Activity Report                                              |
|                                                                                                    | b Schedule                                                                                                    | Q Activity Report                                                  |
| - E C                                                                                                    | b Edit                                                                                                    | Jeue Activity by CSQ Report                                        |
|                                                                                                    | Save As                                                                                                    | Jeue Activity by Window Duration<br>Jeue Activity Report           |
| - E C                                                                                                    | Edit Views                                                                                                    | Jeue Activity Report by Interval<br>Jeue Call Distribution Summary |
|                                                                                                    |                                                                                                    |                                                                    |

Étape 3. Créez le rapport personnalisé

- Ajoutez un nom
- Ajoutez la description (facultative)
- Choisissez l'emplacement pour le rapport personnalisé
- Donnez les autorisations
- OK choisi

| 🗢 = Requir                                                                                                    | ed fields                              |  |  |  |  |  |
|----------------------------------------------------------------------------------------------------|----------------------------------------|--|--|--|--|--|
| Name<br>Description                                                                                                    | New Call Custom Vairables Report       |  |  |  |  |  |
| <ul> <li>Report Category</li> <li>Reports</li> <li>Stock</li> <li>Intelligence Center Admin</li> <li> <ul> <li>Intelligence CCX Historical</li> <li>C</li> <li>Unified CCX Live Data</li> </ul> </li> </ul> |                                        |  |  |  |  |  |
| My Group                                                                                                    | e 🗹 Write All Users<br>Execute 🔍 Write |  |  |  |  |  |

Étape 4. Naviguez pour éditer des vues

- Cochez la case à côté de l'état de variables personnalisées d'appel de nom de vue.
- Choisi éditez pour éditer la vue de l'état.

| 🛛 🜱 Edit Default f | Filter 🤹 Edit Views    | s 📄 🕄          | 🗐 Save As | 發 Refresh | 🗙 Cancel |
|--------------------|------------------------|----------------|-----------|-----------|----------|
| Panart Description | Call Custom Va         | riables Renort |           |           |          |
| Vereion            |                        | nables Kepolt  |           |           |          |
|                    |                        |                |           |           |          |
| Available Views    |                        |                |           |           |          |
| Name contains      | Filter                 | Clear          |           |           |          |
| View Name          | Ту                     | /pe Descriptio | n         |           |          |
| Oall Custon        | n Variables Report – G | rid            |           |           |          |
| Create - Edit      | Delete Links Ret       | fresh          |           |           |          |

Étape 5. Modifiez l'en-tête de grille

- Sous la commande de champ en cours dans la grille, clic droit sur la variable personnalisée 1
   > Properties.
- Changez le nom d'affichage de grille à Option\_Selected.
- Cliquez sur en fonction l'état CORRECT et de sauvegarde.

| o | Name                                                                                                    | Call Cus                                                                                                    | tom Variables Report                                                                                                    |          |           |                                                                                                    |                                                                                                    |                                                                    |                                              |         |
|---|----------------------------------------------------------------------------------------------------|----------------------------------------------------------------------------------------------------|----------------------------------------------------------------------------------------------------|----------|-----------|----------------------------------------------------------------------------------------------------|----------------------------------------------------------------------------------------------------|--------------------------------------------------------------------|----------------------------------------------|---------|
|   | Description                                                                                                    |                                                                                                    |                                                                                                    |          |           |                                                                                                    |                                                                                                    |                                                                    |                                              |         |
| o | Font Size                                                                                                    | 10                                                                                                    |                                                                                                    |          |           |                                                                                                    |                                                                                                    |                                                                    |                                              |         |
|   | Available Fi                                                                                                    | elds                                                                                                    |                                                                                                    |          |           | Curre                                                                                                    | nt field order in the                                                                                                    | e grid                                                             |                                              |         |
|   | Agent Name<br>Application N<br>Contact Disp<br>Custom Varia<br>Custom Varia<br>Custom Varia<br>Custom Varia<br>Custom Varia<br>Custom Varia | (agent_n<br>lame (ap<br>obsition (c<br>able 1 (cu<br>able 2 (cu<br>able 2 (cu<br>able 3 (cu<br>able 4 (cu<br>able 4 (cu | ame)<br>plication_name)<br>contact_disposition)<br>ustom_var1)<br>custom_var10)<br>ustom_var2)<br>ustom_var2)<br>ustom_var3)<br>ustom_var4)<br>ustom_var5)<br>Save As Cance | el       | Add He    | Grid<br>E<br>E<br>E<br>E<br>E<br>E<br>E<br>E<br>C<br>E<br>E<br>C<br>C<br>E<br>E<br>C<br>C<br>C<br>E<br>C<br>C<br>C<br>E<br>C<br>C<br>C<br>C<br>C<br>C<br>C<br>C<br>C<br>C<br>C<br>C<br>C<br>C<br>C<br>C<br>C<br>C<br>C<br>C | Headers<br>lode ID- Session II<br>itart Time (start_tim<br>ind Time (end_time<br>contact Disposition<br>gent Name (agent<br>gplication Name (a<br><u>pplication Name (agent</u><br>pplication Name (agent<br>pplication Name (agent))<br>pplication Name (agent)<br>pplication Name (agent) | D - Se<br>ne)<br>e)<br>i (cont<br>nam<br>applic<br>constr<br>octed | quen<br>act_d<br>e)<br>ation<br>m_va<br>m_va | * III + |
|   | <ul> <li>C = Require<br/>Name<br/>Display N</li> <li>G Grid Disp</li> <li>Field Wid<br/>Note: Name</li> <li>OK</li> </ul>                   | ed fields<br>lame<br>blay Name<br>th<br>and Disp<br>Cancel                                                              | custom_var1<br>Custom Variable 1<br>Option_Selected<br>70<br>Day Name fields are use                                                                                        | ed on Ac | dvanced F | ilter Page                                                                                                    |                                                                                                    |                                                                    |                                              |         |

#### Vérifiez

Naviguez vers des états dans le Co-résident CUIC

- Sélectionnez le rapport personnalisé créé avec le nouvel état de variables de Cuatom d'appel de nom.
- Filtrez l'état et exécutez-le.
- Vérifiez les différentes options sélectionnées par l'appelant sous Option\_Selected

| Overview 🏾 Reports 🖲                 | New Call Custom Vail | rables Report 🗵     |                        |            |                     |                 |
|--------------------------------------|----------------------|---------------------|------------------------|------------|---------------------|-----------------|
| 📄 Save 📄 Sa                          | we As 🛛 🗠 Edit 💦     | 🥱 Print 🛛 🜱 Filter  | 📙 SQL                  | Refresh 🛛  | 🛾 Pop Out 🛛 🚍       | Export Call     |
|                                      |                      |                     |                        |            |                     |                 |
| Node ID- Session ID -<br>Sequence No | Start Time           | End Time            | Contact<br>Disposition | Agent Name | Application<br>Name | Option_Selected |
| 1-3100000001-0                       | 11/21/17 3:44:08 PM  | 11/21/17 3:44:18 PM | 4                      |            | App1                | Option_1        |
| 1-3100000002-0                       | 11/21/17 3:44:21 PM  | 11/21/17 3:44:30 PM | 4                      |            | App1                | Option_2        |
| 1-3100000004-0                       | 11/21/17 3:44:41 PM  | 11/21/17 3:44:50 PM | 4                      |            | App1                | Option_3        |

## Dépanner

- 1. Exécutez le script réactif de l'éditeur de Cisco Unified CCX
  - Ouvrez l'application d'éditeur de Cisco Unified CCX
  - Naviguez pour débugger > script réactif
  - Sélectionnez le script créé et faites un appel au déclencheur pour frapper ce script
  - Passez par toutes les étapes avec l'étape plus de pour s'assurer que la variable est placée correctement
- 2. Suivis d'enable
  - De l'utilité de Cisco Unified CCX
  - Naviguez pour tracer > des configurations
  - L'engine de Cisco Unified CCX de service Select de relâchent vers le bas le menu
  - Placez l'élimination des imperfections jusqu'à XDebugging3 pour l'ANGLAIS sous des gestionnaires

Et collectez les logs de l'engine de Cisco Unified CCX (MIVR)

- De l'outil de suivi en temps réel (RTMT) d'UCCX, engine de Cisco Unified CCX
- En exécutant le fichier obtenez l'activelog /uccx/log/MIVR/ \* commandez aux commandes l'interface de ligne (CLI)

#### Liens connexes

Pour plus d'informations sur la façon configurer des étapes dans l'éditeur de Cisco Unified CCX, référez-vous au <u>guide de référence d'étape d'éditeur de Cisco Unified Contact Center</u> <u>Express de</u> guide de référence d'étape d'éditeur de Cisco Unified Contact Center Express

Pour plus d'informations sur la façon modifier et créer des vues faites sur commande pour les états, référez-vous au <u>guide utilisateur d'état de Cisco Unified Contact Center Express de</u> guide utilisateur d'état de Cisco Unified Contact Center Express